# 在RV320和RV325 VPN路由器系列上配置单客户 端到网关虚拟专用网(VPN)

### 目标

本文档旨在向您展示如何在RV32x系列VPN路由器上配置单个客户端到网关虚拟专用网络 (VPN)。

# 简介

VPN是专用网络,用于通过公共网络虚拟连接远程用户。一种VPN类型是客户端到网关 VPN。客户端到网关VPN是远程用户与网络之间的连接。客户端在用户设备中配置了VPN客 户端软件。它允许用户远程安全地连接到网络。

# 适用设备

- RV320双WAN VPN路由器
- RV325千兆双WAN VPN路由器

# 软件版本

• v1.1.0.09

# 配置单客户端到网关VPN

第 1 步: 登录到 Web 配置实用程序,然后选择 VPN > Client to Gateway(客户端到网关)。系统将打开 *Client to Gateway(客户端到网关)页面:* 

| Client to Gateway             |                        |            |
|-------------------------------|------------------------|------------|
| Add a New Tunnel              |                        |            |
|                               | Tunnel Group VPN       | O Easy VPN |
| Tunnel No.                    | 1                      |            |
| Tunnel Name:                  |                        |            |
| Interface:                    | WAN1                   |            |
| Keying Mode:                  | IKE with Preshared key |            |
| Enable:                       | <b>V</b>               |            |
| Local Group Setup             |                        |            |
| Local Security Gateway Type:  | IP Only                | ¥          |
| IP Address:                   | 0.0.0.0                |            |
| Local Security Group Type:    | Subnet 🗸               |            |
| IP Address:                   | 192.168.1.0            |            |
| Subnet Mask:                  | 255.255.255.0          |            |
| Remote Client Setup           |                        |            |
| Remote Security Gateway Type: | IP Only                | ~          |
| IP Address                    |                        |            |

步骤2.单击**Tunnel**单选按钮,为客户端到网关VPN添加单个隧道。

| Client to Gateway             |                        |            |
|-------------------------------|------------------------|------------|
| Add a New Tunnel              |                        |            |
|                               | Tunnel O Group VPN     | O Easy VPN |
| Tunnel No.                    | 1                      |            |
| Tunnel Name:                  |                        |            |
| Interface:                    | WAN1                   |            |
| Keying Mode:                  | IKE with Preshared key |            |
| Enable:                       | <b>v</b>               |            |
| Local Group Setup             |                        |            |
| Local Security Gateway Type:  | IP Only                | ~          |
| IP Address:                   | 0.0.0.0                |            |
| Local Security Group Type:    | Subnet 🗸               |            |
| IP Address:                   | 192.168.1.0            |            |
| Subnet Mask:                  | 255.255.255.0          |            |
| Remote Client Setup           |                        |            |
| Remote Security Gateway Type: | IP Only                | ~          |
| IP Address                    |                        |            |

添加新隧道

| client to Gateway             |                        |            |
|-------------------------------|------------------------|------------|
| Add a New Tunnel              |                        |            |
|                               | Tunnel O Group VPN     | O Easy VPN |
| Tunnel No.                    | 1                      |            |
| Tunnel Name:                  | tunnel_1               |            |
| Interface:                    | WAN1                   |            |
| Keying Mode:                  | IKE with Preshared key |            |
| Enable:                       |                        |            |
| Local Group Setup             |                        |            |
| Local Security Gateway Type:  | IP Only                | ¥          |
| IP Address:                   | 0.0.0.0                |            |
| Local Security Group Type:    | Subnet 🗸               |            |
| IP Address:                   | 192.168.1.0            |            |
| Subnet Mask:                  | 255.255.255.0          |            |
| Pomoto Client Setun           |                        |            |
|                               |                        |            |
| Remote Security Gateway Type: | IP Only                | ×          |
| IP Address 🗸 :                |                        |            |

注意:隧道编号 — 表示隧道的编号。此号码会自动生成。

步骤1.在Tunnel Name字段中输入隧道的名称。

步骤2.从接口下拉列表中选择远程客户端访问VPN所通过的接口。

| Add a New Tunnel             |                    |            |
|------------------------------|--------------------|------------|
|                              | Tunnel O Group VPN | O Easy VPN |
| Funnel No.                   | 1                  |            |
| Tunnel Name:                 | tunnel_1           |            |
| Interface:                   | WAN1               |            |
| Keying Mode:                 | WAN1<br>WAN2       |            |
| Enable:                      | USB1<br>USB2       |            |
| Local Group Setup            |                    |            |
| _ocal Security Gateway Type: | IP Only            |            |
| P Address:                   | 0.0.0.0            |            |
| ocal Security Group Type:    | Subnet 🗸           |            |
| P Address:                   | 192.168.1.0        |            |
| 0. h                         |                    |            |

第3步: 从 *Keying Mode(密钥模式)*下拉列表中选择适当的密钥管理模式,以确保安全。 默认模式为 IKE with Preshared key(带预共享密钥的 IKE)。

| lient to Gateway             |                                                          |          |
|------------------------------|----------------------------------------------------------|----------|
| Add a New Tunnel             |                                                          |          |
|                              | Tunnel Group VPN                                         | Easy VPN |
| Tunnel No.                   | 1                                                        |          |
| Tunnel Name:                 | tunnel_1                                                 |          |
| Interface:                   | WAN1                                                     |          |
| Keying Mode:                 | IKE with Preshared key                                   |          |
| Enable:                      | Manual<br>IKE with Preshared key<br>IKE with Certificate |          |
| Local Group Setup            |                                                          |          |
| Local Security Gateway Type: | IP Only                                                  |          |
| IP Address:                  | 0.0.0.0                                                  |          |
| Local Security Group Type:   | Subnet 🗸                                                 |          |
| IP Address:                  | 192.168.1.0                                              |          |
| Subnet Mask:                 | 255.255.255.0                                            |          |

选项定义如下:

•手动 — 自定义安全模式,可自行生成新的安全密钥,且不与密钥协商。它最适合在故障排除期

间或小型静态环境中使用。

- •带预共享密钥的IKE 互联网密钥交换(IKE)协议用于自动生成和交换预共享密钥以建立隧道的 经过身份验证的通信。
- •带证书的IKE 带证书的互联网密钥交换(IKE)协议是一种更安全的方法,可自动生成和交换预 共享密钥,以便为隧道建立更安全的通信。

| 步骤4.选中 <b>Enable</b> 复选框以启用客户端到网关VPN。 | 默认情况下启用。 |
|---------------------------------------|----------|
|---------------------------------------|----------|

| Client to Gateway            |                                               |
|------------------------------|-----------------------------------------------|
| Add a New Tunnel             |                                               |
|                              | Tunnel O Group VPN O Easy VPN                 |
| Tunnel No.                   | 1                                             |
| Tunnel Name:                 | tunnel_1                                      |
| Interface:                   | WAN1                                          |
| Keying Mode:                 | IKE with Preshared key                        |
| Enable:                      |                                               |
| Local Group Setup            |                                               |
| Local Security Gateway Type: | Dynamic IP + Domain Name(FQDN) Authentication |
| Domain Name:                 | domain_1                                      |
| Local Security Group Type:   | IP v                                          |
| IP Address:                  | 192.168.2.1                                   |

步骤5.如果要保存到目前为止的设置,请向下滚动并单击"保存"以保存设置。

### 本地组设置

### 使用手动设置本地组或使用预共享密钥的IKE

**注意:**如果从Add a New Tunnel(添加新隧道)部分的Step 3的*Keying Mode*(键控模式)下 拉列表中选择Manual(手动)或IKE with Preshared(预共享)*密钥,请执行以下*步骤。

步骤1.从Local Security Gateway(本地安全网关)下拉列*表中选择*适当的路由器标识方法 ,以建立VPN隧道。

| Add a New Tunnel                          |                                                                                                    |
|-------------------------------------------|----------------------------------------------------------------------------------------------------|
|                                           | Tunnel O Group VPN O Easy VPN                                                                                                    |
| Tunnel No.                                | 1                                                                                                    |
| Tunnel Name:                              | tunnel_1                                                                                                    |
| Interface:                                | WAN1                                                                                                    |
| Keying Mode:                              | IKE with Preshared key                                                                                                    |
| Enable:                                   | $\checkmark$                                                                                                    |
| Local Group Setup                         |                                                                                                    |
| Local Security Gateway Type:              | IP Only                                                                                                    |
|                                           | ID O-IV                                                                                                    |
| P Address:                                | IP Only                                                                                                    |
| P Address:                                | IP Only<br>IP + Domain Name(FQDN) Authentication<br>IP + Email Address(USER FQDN) Authentication                                                                                                    |
| IP Address:<br>Local Security Group Type: | IP Only<br>IP + Domain Name(FQDN) Authentication<br>IP + Email Address(USER FQDN) Authentication<br>Dynamic IP + Domain Name(FQDN) Authentication<br>Dynamic IP + Email Address(USER EQDN) Authentication |

选项定义如下:

- 仅IP 只能通过静态WAN IP访问隧道。如果路由器有任何静态WAN IP,则可以选择此选项。 静态WAN IP地址会自动生成。
- IP +域名(FQDN)身份验证 可通过静态IP地址和注册域访问隧道。如果选择此选项,请在 "Domain Name"(域名)字段中输入注册域的名称。静态WAN IP地址会自动生成。
- IP +电子邮件地址(用户FQDN)身份验证 可通过静态IP地址和电子邮件地址访问隧道。如 果选择此选项,请在"Email Address"(邮件地址)字段中输入邮件地址。静态WAN IP地址会自 动生成。
- 动态IP +域名(FQDN)身份验证 可通过动态IP地址和注册域访问隧道。如果选择此选项,请 在"Domain Name"(域名)字段中输入注册域的名称。
- 动态IP +邮件地址(用户FQDN)身份验证 可通过动态IP地址和邮件地址访问隧道。如果选择此选项,请在"Email Address"(邮件地址)字段中输入邮件地址。
- IP Address 表示WAN接口的IP地址。它是只读字段。

步骤2.从Local Security Group Type下拉列表中选择可以访问VPN隧道的适当的本地LAN*用户 或*用户组。默认为子网。

| Add a New Tunnel                                                                                               |                                                               |
|----------------------------------------------------------------------------------------------------|---------------------------------------------------------------|
|                                                                                                    | Tunnel O Group VPN O Easy VPN                                 |
| Tunnel No.                                                                                                    | 1                                                             |
| Tunnel Name:                                                                                                   | tunnel_1                                                      |
| Interface:                                                                                                    | WAN1                                                          |
| Keying Mode:                                                                                                   | IKE with Preshared key                                        |
| Enable:                                                                                                    |                                                               |
|                                                                                                    |                                                               |
| ocal Group Setup                                                                                               |                                                               |
| Local Group Setup                                                                                              | Duramia ID - Damain Nama/CODN) Authentiation                  |
| Local Group Setup<br>Local Security Gateway Type:                                                              | Dynamic IP + Domain Name(FQDN) Authentication                 |
| Local Group Setup<br>Local Security Gateway Type:<br>Domain Name:                                              | Dynamic IP + Domain Name(FQDN) Authentication domain_1        |
| <b>Local Group Setup</b><br>Local Security Gateway Type:<br>Domain Name:<br>Local Security Group Type:         | Dynamic IP + Domain Name(FQDN) Authentication domain_1 Subnet |
| Local Group Setup<br>Local Security Gateway Type:<br>Domain Name:<br>Local Security Group Type:<br>IP Address: | Dynamic IP + Domain Name(FQDN) Authentication<br>domain_1     |

- IP 只有一个特定LAN设备可以访问隧道。如果选择此选项,请在"IP Address"(IP 地址)字 段中输入 LAN 设备的 IP 地址。默认 IP 地址为 192.168.1.0。
- 子网 特定子网上的所有LAN设备都可以访问隧道。如果选择此选项,请分别在"IP Address"(IP 地址)和"Subnet Mask"(子网掩码)字段中输入 LAN 设备的 IP 地址和子网掩码。默认掩码为 255.255.255.0。
- IP范围 一系列LAN设备可以访问隧道。如果选择此选项,请在"开始IP"和"结束IP"字*段中分*别 输*入起始IP*地址和结束IP。默认范围为 192.168.1.0 到 192.168.1.254。

步骤3.如果要保存到目前为止的设置,请向下滚动并单击"保存"以保存设置。

### 使用带有隧道VPN证书的IKE的本地组设置

**注意:**如果从Add a New Tunnel(添加新隧道)部分的Step 3的*Keying Mode(键控模式)*下 拉列表中选择IKE with Certificate(带证书),请*执行以下*步骤。

| Client to Gateway            |                                                               |
|------------------------------|---------------------------------------------------------------|
| Add a New Tunnel             |                                                               |
|                              | Tunnel O Group VPN O Easy VPN                                 |
| Tunnel No.                   | 1                                                             |
| Tunnel Name:                 | tunnel_1                                                      |
| Interface:                   | WAN1                                                          |
| Keying Mode:                 | IKE with Certificate                                          |
| Enable:                      |                                                               |
| Local Group Setup            |                                                               |
| Local Security Gateway Type: | IP + Certificate                                              |
| IP Address:                  | 0.0.0.0                                                       |
| Local Certificate:           | 01. Issuer : 6c:20:56:c6:16:52 - Subject: 6c:20:56:c6:16:52 🗸 |
|                              | Self-Generator Import Certificate                             |
| Local Security Group Type:   | IP v                                                          |
| IP Address:                  | 192.168.2.1                                                   |

•本地安全网关类型 — 可通过带证书的IP访问隧道。

• IP Address — 表示WAN接口的IP地址。它是只读字段。

步骤1.从Local Certificate下拉列表中选择适当的本地证*书以*标识路由器。单击**Self-Generator(自**生成器)自动生成证书,或单**击Import Certificate(导**入证书)导入新证书。

**注意:**要了解有关如何自动生成证书的详细信息,请参阅*在RV320路由器上生成证书*,以及如 何导入证书,请参阅*在RV320路由器上配置我的证书*。

| Client to Gateway            |                                                               |
|------------------------------|---------------------------------------------------------------|
| Add a New Tunnel             |                                                               |
|                              | Tunnel O Group VPN O Easy VPN                                 |
| Tunnel No.                   | 1                                                             |
| Tunnel Name:                 | tunnel_1                                                      |
| Interface:                   | WAN1                                                          |
| Keying Mode:                 | IKE with Certificate                                          |
| Enable:                      |                                                               |
| Local Group Setup            |                                                               |
| Local Security Gateway Type: | IP + Certificate                                              |
| IP Address:                  | 0.0.0.0                                                       |
| Local Certificate:           | 01. Issuer : 6c:20:56:c6:16:52 - Subject: 6c:20:56:c6:16:52 🗸 |
|                              | Self-Generator Import Certificate                             |
| Local Security Group Type:   |                                                               |
| IP Address:                  | IP<br>Subnet<br>IP Range                                      |

步骤2.从Local Security Group Type下拉列表中选择可以访问VPN隧道的适当类型的本地LAN *用户或*用户组。默认为子网。

- IP 只有一个特定LAN设备可以访问隧道。如果选择此选项,请在"IP Address"(IP 地址)字 段中输入 LAN 设备的 IP 地址。默认 IP 地址为 192.168.1.0。
- 子网 特定子网上的所有 LAN 设备都可以访问隧道。如果选择此选项,请分别在"IP Address"(IP 地址)和"Subnet Mask"(子网掩码)字段中输入 LAN 设备的 IP 地址和子网掩 码。默认掩码为 255.255.255.0。
- IP 范围 一些 LAN 设备可以访问隧道。如果选择此选项,请在Start IP和End IP字段中输入起 始和结束IP地址。默认范围为 192.168.1.0 到 192.168.1.254。

步骤3.如果要保存到目前为止的设置,请向下滚动并单击"保存"以保存设置。

### 远程客户端设置

### 使用手动或IKE使用预共享密钥的远程客户端设置

**注:如**果在"添加新隧道"部分的步骤3中从"键控模式"下拉列表中选*择"*手动"或"使用预共享密钥的IKE",*请执行以下*步骤。

| Client to Gateway             |                                                                                                    |
|-------------------------------|----------------------------------------------------------------------------------------------------|
| Add a New Tunnel              |                                                                                                    |
|                               | Tunnel O Group VPN O Easy VPN                                                                         |
| Tunnel No.                    | 1                                                                                                    |
| Tunnel Name:                  | tunnel_1                                                                                              |
| Interface:                    | WAN1                                                                                                  |
| Keying Mode:                  | IKE with Preshared key                                                                                |
| Enable:                       |                                                                                                    |
| Local Group Setup             |                                                                                                    |
| Local Security Gateway Type:  | IP Only                                                                                               |
| IP Address:                   | 0.0.0.0                                                                                               |
| Local Security Group Type:    | IP 🗸                                                                                                  |
| IP Address:                   | 192.168.2.1                                                                                           |
| Remote Client Setup           |                                                                                                    |
| Remote Security Gateway Type: | IP Only                                                                                               |
| IP Address                    | IP Only<br>IP + Domain Name(FQDN) Authentication<br>IP + Email Address(USER FQDN) Authentication      |
| IPSec Setup                   | Dynamic IP + Domain Name(FQDN) Authentication<br>Dynamic IP + Email Address(USER FQDN) Authentication |
| Phase 1 DH Group:             | Group 1 - 768 bit                                                                                     |

步骤1.从Remote Security Gateway(远程安全网关)下拉列表中,选择适当的客户*端标识方* 法来建立VPN隧道。默认设置为"IP Only"(仅 IP)。

• 仅 IP - 仅通过客户端的静态 WAN IP 即可访问隧道。仅当您知道客户端的静态WAN IP或域名时,才能选择此选项。从下拉列表中选择IP地址,并在相邻字段中输入客户端的静态IP,或从下拉列表中选择IP by DNS Resolved并在相邻字段中输入IP地址的域名。通过IP地址的本地DNS服务器,路由器可以自动检索IP地址。

**注意:**如果从Add a New Tunnel Through Tunnel or Group VPN部分的步骤3的*Keying Mode* 下拉列表中选择Manual,这将是唯一可用的选项。

- IP + 域名 (FQDN) 身份验证 可以通过客户端的静态 IP 地址和注册域访问隧道。如果选择此选项,请在"Domain Name"(域名)字段中输入注册域的名称。从下拉列表中选择IP地址,并在相邻字段中输入客户端的静态IP,或从下拉列表中选择IP by DNS Resolved并在相邻字段中输入IP地址的域名。通过IP地址的本地DNS服务器,路由器可以自动检索IP地址。
- IP +电子邮件地址(用户FQDN)身份验证 可通过客户端的静态IP地址和电子邮件地址访问 隧道。如果选择此选项,请在"电子邮件地址"字段中输入电子邮件地址。从下拉列表中选择IP地 址并在相邻字段中输入客户端的静态IP,或从下拉列表中选择IP by DNS Resolved并在相邻字 段中输入IP地址的域名。通过IP地址的本地DNS服务器,路由器可以自动检索IP地址。
- 动态 IP + 域名 (FQDN) 身份验证 可以通过客户端的动态 IP 地址和注册域访问隧道。如果选

择此选项,请在"Domain Name"(域名)字段中输入注册域的名称。

动态IP +邮件地址(用户FQDN)身份验证 — 可通过客户端的动态IP地址和邮件地址访问隧道。如果选择此选项,请在"Email Address"(邮件地址)字段中输入邮件地址。

步骤2.如果要保存到目前为止的设置,请向下滚动并单击"保存"以保存设置。

#### 使用带证书的IKE的远程组设置

**注:如**果从Add a New Tunnel(添加新隧道)部分的Step 3的Keying Mode(键控模*式)下*拉列 表中选择IKE with Certificate(带证书),请执行*以下*步骤。

| Local Group Setup             |                                                               |
|-------------------------------|---------------------------------------------------------------|
| Local Security Gateway Type:  | IP + Certificate                                              |
| IP Address:                   | 0.0.0.0                                                       |
| Local Certificate:            | 01. Issuer : 6c:20:56:c6:16:52 - Subject: 6c:20:56:c6:16:52 🗸 |
|                               | Self-Generator Import Certificate                             |
| Local Security Group Type:    | Subnet                                                        |
| IP Address:                   | 192.168.3.1                                                   |
| Subnet Mask:                  | 255.255.255.0                                                 |
| Remote Client Setup           |                                                               |
| Remote Security Gateway Type: | IP + Certificate                                              |
| IP Address 💉 :                | 192.168.3.2                                                   |
| Remote Certificate:           | 01. Issuer : 6c:20:56:c6:16:52 - Subject: 6c:20:56:c6:16:52 🗸 |
|                               | Import Remote Certificate Authorize CSR                       |

• 远程安全网关类型 — 客户端标识可通过带证书的IP建立VPN连接。

步骤1.从下**拉列**表中选择IP Address或IP by DNS Resolved。

- IP地址 只能通过客户端的静态WAN IP访问隧道。只有知道客户端的静态WAN IP时,才可选择此选项。在IP地址字段中输入客户端的静态IP。
- IP By DNS Resolved 如果您不知道客户端的IP地址,但知道该IP地址的域,则此功能非常有用。输入IP地址的域名。通过IP地址的本地DNS服务器,路由器可以自动检索IP地址。

步骤2.从Remote Certificate下拉列表中选*择相*应的远程证书。单击**Import Remote** Certificate(导入远程证书)导入新证书,或单**击Authorize CSR**(授权CSR)以识别带有数字签 名请求的证书。

**注意:**如果想了解有关如何导入新证书的详细信息,请参阅*查看/添加RV320路由器上的受信 任SSL证书*,并了解有关授权CSR的详细信息,请参阅*RV320路由器上的证书签名请求(CSR)* 。

步骤3.如果要保存到目前为止的设置,请向下滚动并单击"保存"以保存设置。

### IPSec 设置选项

### IPSec设置(手动键)

**注:如**果从"添加新隧道"部分的步骤3*的"*键控模式"下拉列表中选择了"手*动",请执行以*下步骤 。

| Remote Client Setup           |             |                                          |
|-------------------------------|-------------|------------------------------------------|
| Remote Security Gateway Type: | IP Only     |                                          |
| IP Address 🗸 :                | 192.168.3.2 |                                          |
| IPSec Setup                   |             |                                          |
| Incoming SPI:                 | 1023ac      | (Range: 100-FFFFFFF, Default: 100)       |
| Outgoing SPI:                 | 1023cb      | (Range: 100-FFFFFFF, Default: 100)       |
| Encryption:                   | DES         |                                          |
| Authentication:               | MD5         |                                          |
| Encryption Key:               |             | (HEX Number, DES: 16bits, 3DES: 48bits)  |
| Authentication Key:           |             | (HEX Number, MD5: 32bits, SHA1: 40bits ) |

步骤1.在传入SPI字段中输入传入安全参数索引(SPI)的*唯一十六进制*值。SPI在封装安全负载 协议(ESP)报头中携带,ESP报头共同确定传入数据包的安全关联(SA)。范围是100到 ffffffff,默认为100。

步骤2.在传出SPI字段中输入传出安全参数索引(SPI)的唯一*十六进制*值。SPI在封装安全负载 协议(ESP)报头中传输,ESP报头共同确定传出数据包的安全关联(SA)。范围是100到 ffffffff,默认为100。

注意: 连接的设备的传入SPI和隧道另一端的传出SPI应相匹配以建立隧道。

| Remote Client Setup           |             |                                         |
|-------------------------------|-------------|-----------------------------------------|
| Remote Security Gateway Type: | IP Only     |                                         |
| IP Address 🔽 :                | 192.168.3.2 |                                         |
| IPSec Setup                   |             |                                         |
| Incoming SPI:                 | 1023ac      | (Range: 100-FFFFFFF, Default 100)       |
| Outgoing SPI:                 | 1023cb      | (Range: 100-FFFFFFF, Default: 100)      |
| Encryption:                   | DES V       |                                         |
| Authentication:               | 3DES        | J                                       |
| Encryption Key:               |             | (HEX Number, DES: 16bits, 3DES: 48bits) |
| Authentication Key:           |             | (HEX Number, MD5: 32bits, SHA1: 40bits) |
| Save Cancel                   |             |                                         |

步骤3.从Encryption下拉列表中选择适*当的*加密方法。推荐的加密方法为 3DES。VPN 隧道的 两端需要使用相同的加密方法。

- DES 数据加密标准(DES)是一种56位的、较旧、向后兼容的加密方法,并不安全。
- 3DES 三重数据加密标准(3DES)是168位的简单加密方法,通过对数据进行三次加密来增加 密钥大小,比DES更安全。

| Remote Client Setup           |             |                                         |
|-------------------------------|-------------|-----------------------------------------|
| Remote Security Gateway Type: | IP Only     |                                         |
| IP Address 🗸 :                | 192.168.3.2 |                                         |
| IPSec Setup                   |             |                                         |
| Incoming SPI:                 | 1023ac      | (Range: 100-FFFFFFF, Default: 100)      |
| Outgoing SPI:                 | 1023cb      | (Range: 100-FFFFFFF, Default: 100)      |
| Encryption:                   | DES         |                                         |
| Authentication:               | MD5         |                                         |
| Encryption Key:               | MD5<br>SHA1 | (HEX Number, DES: 16bits, 3DES: 48bits) |
| Authentication Key:           |             | (HEX Number, MD5: 32bits, SHA1: 40bits) |
| Save Cancel                   |             |                                         |

步骤4.从Authentication下拉列表中选择适当的*身份验证*方法。建议的身份验证是SHA1。 VPN隧道两端需要使用相同的身份验证方法。

- MD5 消息摘要算法5(MD5)表示32位十六进制哈希函数,通过校验和计算保护数据免受恶意 攻击。
- SHA1 安全散列算法版本1(SHA1)是160位散列函数,比MD5更安全。

| Remote Client Setup           |                |                                         |
|-------------------------------|----------------|-----------------------------------------|
| Remote Security Gateway Type: | IP Only        |                                         |
| IP Address 🗸 :                | 192.168.3.2    |                                         |
| IPSec Setup                   |                |                                         |
| Incoming SPI:                 | 1023ac         | (Range: 100-FFFFFFF, Default: 100)      |
| Outgoing SPI:                 | 1023cb         | (Range: 100-FFFFFFF, Default: 100)      |
| Encryption:                   | DES            |                                         |
| Authentication:               | SHA1           |                                         |
| Encryption Key:               | adbc234987bc   | (HEX Number, DES: 16bits, 3DES: 48bits) |
| Authentication Key:           | 233445bcfacffb | (HEX Number, MD5: 32bits, SHA1: 40bits) |
| Save Cancel                   |                |                                         |

第5步:在 Encryption Key(加密密钥)字段中输入密钥,以加密和解密数据。如果在步骤 3中选择DES作为加密方法,请输入16位十六进制值。如果在步骤3中选择3DES作为加密方法 ,请输入40位十六进制值。

第 6 步: 在 Authentication Key(身份验证密钥)字段中输入预共享密钥,以对流量进行身份 验证。如果您在第 4 步中选择 MD5 作为身份验证方法,请输入 32 位十六进制值。如果您在 第 4 步中选择 SHA 作为身份验证方法,请输入 40 位十六进制值。VPN 隧道的两端需要使用 相同的预共享密钥。

步骤7.如果要保存到目前为止的设置,请向下滚动并单击"保存"以保存设置。

### IPSec设置,使用带预共享密钥的IKE或带证书的IKE

**注意:**如果从"添加新隧道"(Add a New Tunnel)部分的步骤3中的"键控模式"(Keying Mode)下 拉列表中选择了带预共享密钥的IKE或带证书的IKE,请执行*以下*步骤。

| Remote Client Setup               |                                                               |                                          |
|-----------------------------------|---------------------------------------------------------------|------------------------------------------|
| Remote Security Gateway Type:     | IP Only                                                       | V                                        |
| IP Address 🗸                      | 192.168.3.2                                                   |                                          |
| IPSec Setup                       |                                                               |                                          |
| Phase 1 DH Group:                 | Group 1 - 768 bit 🗸                                           |                                          |
| Phase 1 Encryption :              | Group 1 - 768 bit<br>Group 2 - 1024 bit<br>Group 5 - 1536 bit |                                          |
| Phase 1 Authentication:           | MD5 V                                                         |                                          |
| Phase 1 SA Lifetime:              | 28800                                                         | sec ( Range: 120-86400, Default: 28800 ) |
| Perfect Forward Secrecy:          |                                                               |                                          |
| Phase 2 DH Group:                 | Group 1 - 768 bit 🗸                                           |                                          |
| Phase 2 Encryption:               | DES                                                           |                                          |
| Phase 2 Authentication:           | MD5                                                           |                                          |
| Phase 2 SA Lifetime:              | 3600                                                          | sec ( Range: 120-28800, Default: 3600 )  |
| Minimum Preshared Key Complexity: | Enable                                                        |                                          |
| Preshared Key:                    |                                                               |                                          |
| Preshared Key Strength Meter:     |                                                               |                                          |
| Advanced +                        |                                                               |                                          |

第 1 步: 从 Phase 1 DH Group (第 1 阶段 DH 组) 下拉列表中选择适当的第 1 阶段 DH 组 。第1阶段用于在隧道两端之间建立单工逻辑安全关联(SA),以支持安全可信通信。Diffie-Hellman(DH)是在第1阶段连接期间用于共享密钥以验证通信的加密密钥交换协议。

- 第 1 组 768 位 表示最低强度的密钥和最不安全的身份验证组。但是,它需要更少的时间来 计算 IKE 密钥。如果网络速度较慢,则首选此选项。
- 第 2 组 1024 位 表示较高强度的密钥和更安全的身份验证组。但是,它需要一些时间来计算 IKE 密钥。
- 第5组-1536位-表示最高强度的密钥和最安全的身份验证组。它需要更多时间来计算 IKE 密钥。如果网络速度较快,则首选此选项。

| IPSec Setup                       |                               |                                          |
|-----------------------------------|-------------------------------|------------------------------------------|
| Phase 1 DH Group:                 | Group 1 - 768 bit 🗸           | ]                                        |
| Phase 1 Encryption :              | DES V                         | )                                        |
| Phase 1 Authentication:           | 3DES                          |                                          |
| Phase 1 SA Lifetime:              | AES-128<br>AES-192<br>AES-256 | sec ( Range: 120-86400, Default: 28800 ) |
| Perfect Forward Secrecy:          | AE3-230                       |                                          |
| Phase 2 DH Group:                 | Group 1 - 768 bit 🗸           | ]                                        |
| Phase 2 Encryption:               | DES                           | ]                                        |
| Phase 2 Authentication:           | MD5                           | ]                                        |
| Phase 2 SA Lifetime:              | 3600                          | sec ( Range: 120-28800, Default: 3600 )  |
| Minimum Preshared Key Complexity: | Enable                        |                                          |
| Preshared Key:                    |                               | ]                                        |
| Preshared Key Strength Meter:     |                               |                                          |
| Advanced +                        |                               |                                          |

步骤2.从Phase 1 Encryption下拉列表中选择适当的Phase 1 Encryption以加密密钥。推荐使用 AES-256,因为它是最安全的加密方法。VPN 隧道的两端需要使用相同的加密方法。

- DES 数据加密标准(DES)是56位,旧的加密方法,并不是非常安全的加密方法。
- 3DES 三重数据加密标准(3DES)是168位的简单加密方法,通过对数据进行三次加密来增加 密钥大小,比DES更安全。
- AES-128 高级加密标准(AES)是128位加密方法,通过10个重复周期将纯文本转换为密文。
- AES-192 高级加密标准(AES)是192位加密方法,通过12个重复周期将纯文本转换为密文。
- AES-256 高级加密标准(AES)是256位加密方法,通过14个重复周期将纯文本转换为密文。

| IPSec Setup                       |                     |                                          |
|-----------------------------------|---------------------|------------------------------------------|
| Phase 1 DH Group:                 | Group 1 - 768 bit 🗸 | 1                                        |
| Phase 1 Encryption :              | AES 120             | 1                                        |
| Thase T Encryption .              | AL0-120             | 1                                        |
| Phase 1 Authentication:           | MD5 🗸               | Ŋ                                        |
| Phase 1 SA Lifetime:              | MD5<br>SHA1         | sec ( Range: 120-86400, Default: 28800 ) |
| Perfect Forward Secrecy:          | <b>v</b>            |                                          |
| Phase 2 DH Group:                 | Group 1 - 768 bit 🗸 | ]                                        |
| Phase 2 Encryption:               | DES                 | ]                                        |
| Phase 2 Authentication:           | MD5                 | ]                                        |
| Phase 2 SA Lifetime:              | 3600                | sec ( Range: 120-28800, Default: 3600 )  |
| Minimum Preshared Key Complexity: | Enable              |                                          |
| Preshared Key:                    |                     | ]                                        |
| Preshared Key Strength Meter:     |                     |                                          |
| Advanced +                        |                     |                                          |

步骤3.从Phase 1 Authentication下拉列表中*选择适*当的身份验证方法。VPN 隧道的两端需要 使用相同的身份验证方法。

- MD5 消息摘要算法5(MD5)表示32位十六进制哈希函数,通过校验和计算保护数据免受恶意 攻击。
- SHA1 安全散列算法版本1(SHA1)是160位散列函数,比MD5更安全。

| 20                                |                   |                                          |
|-----------------------------------|-------------------|------------------------------------------|
| IPSec Setup                       |                   |                                          |
| Phase 1 DH Group:                 | Group 1 - 768 bit |                                          |
| Phase 1 Encryption :              | AES-128           | ]                                        |
| Phase 1 Authentication:           | SHA1              |                                          |
| Phase 1 SA Lifetime:              | 2870              | sec ( Range: 120-86400, Default: 28800 ) |
| Perfect Forward Secrecy:          | ✓                 |                                          |
| Phase 2 DH Group:                 | Group 1 - 768 bit | ]                                        |
| Phase 2 Encryption:               | DES               |                                          |
| Phase 2 Authentication:           | MD5               |                                          |
| Phase 2 SA Lifetime:              | 3600              | sec ( Range: 120-28800, Default: 3600 )  |
| Minimum Preshared Key Complexity: | Enable            |                                          |
| Preshared Key:                    |                   |                                          |
| Preshared Key Strength Meter:     |                   |                                          |
| Advanced +                        |                   |                                          |

步骤4.在第1阶段,VPN隧道在第1阶段SA生命期字段中保持活动状态,以秒为单位。 默认时 间为 28800 秒。

步骤5.选中Perfect Forward Secrecy复选框,为密钥提供更多保护。此选项允许在任何密钥被破坏时生成新密钥。加密的数据只会通过被盗取的密钥泄露。因此,它可提供更安全的通信并 对其进行身份验证,其原因在于即使一个密钥被盗取,它也能保护其他密钥。推荐采取此操作 ,因为它可以提供更高的安全性。

| IPSec Setup                       |                                                               |                                          |
|-----------------------------------|---------------------------------------------------------------|------------------------------------------|
| Phase 1 DH Group:                 | Group 1 - 768 bit 🗸                                           | ]                                        |
| Phase 1 Encryption :              | AES-128                                                       | ]                                        |
| Phase 1 Authentication:           | SHA1                                                          | ]                                        |
| Phase 1 SA Lifetime:              | 2870                                                          | sec ( Range: 120-86400, Default: 28800 ) |
| Perfect Forward Secrecy:          | ✓                                                             |                                          |
| Phase 2 DH Group:                 | Group 1 - 768 bit 🗸 🗸                                         |                                          |
| Phase 2 Encryption:               | Group 1 - 768 bit<br>Group 2 - 1024 bit<br>Group 5 - 1536 bit |                                          |
| Phase 2 Authentication:           | MD5                                                           | 2                                        |
| Phase 2 SA Lifetime:              | 3600                                                          | sec ( Range: 120-28800, Default: 3600 )  |
| Minimum Preshared Key Complexity: | Enable                                                        |                                          |
| Preshared Key:                    |                                                               | ]                                        |
| Preshared Key Strength Meter:     |                                                               |                                          |
| Advanced +                        |                                                               |                                          |

步骤6.从第2阶段DH组下拉列表中*选择适当*的第2阶段DH组。第1阶段用于在隧道两端之间建 立单工逻辑安全关联 (SA),以支持安全的身份验证通信。Diffie-Hellman(DH)是在第1阶段连 接期间用于共享密钥以验证通信的加密密钥交换协议。

- 第1组-768位-表示最低强度的密钥和最不安全的身份验证组。但是,它需要更少的时间来 计算 IKE 密钥。如果网络速度较慢,则首选此选项。
- 第 2 组 1024 位 表示较高强度的密钥和更安全的身份验证组。但是,它需要一些时间来计算 IKE 密钥。
- 第 5 组 1536 位 表示最高强度的密钥和最安全的身份验证组。它需要更多时间来计算 IKE 密 钥。如果网络速度较快,则首选此选项。

| IPSec Setup                       |                    |                                          |
|-----------------------------------|--------------------|------------------------------------------|
| Phase 1 DH Group:                 | Group 1 - 768 bit  | <b>v</b>                                 |
| Phase 1 Encryption :              | AES-128            | v                                        |
| Phase 1 Authentication:           | SHA1               | ~                                        |
| Phase 1 SA Lifetime:              | 2870               | sec ( Range: 120-86400, Default: 28800 ) |
| Perfect Forward Secrecy:          | <b>v</b>           |                                          |
| Phase 2 DH Group:                 | Group 2 - 1024 bit | <b>v</b>                                 |
| Phase 2 Encryption:               | DES                |                                          |
| Phase 2 Authentication:           | NULL<br>DES        |                                          |
| Phase 2 SA Lifetime:              | 3DES<br>AES-128    | sec ( Range: 120-28800, Default: 3600 )  |
| Minimum Preshared Key Complexity: | AES-192<br>AES-256 |                                          |
| Preshared Key:                    |                    |                                          |
| Preshared Key Strength Meter:     |                    |                                          |
| Advanced +                        |                    |                                          |

第7步:从 Phase 2 Encryption(第2阶段加密)下拉列表中选择适当的第2阶段加密来加 密密钥。推荐使用 AES-256,因为它是最安全的加密方法。VPN 隧道的两端需要使用相同的 加密方法。

- DES 数据加密标准(DES)是56位,旧的加密方法,并不是非常安全的加密方法。
- 3DES 三重数据加密标准(3DES)是168位的简单加密方法,通过对数据进行三次加密来增加 密钥大小,比DES更安全。
- AES-128 高级加密标准(AES)是128位加密方法,通过10次循环重复将纯文本转换为密文。
- AES-192 高级加密标准(AES)是192位加密方法,通过12次循环重复将纯文本转换为密文。
- AES-256 高级加密标准(AES)是256位加密方法,通过14次循环重复将纯文本转换为密文。

| IPSec Setup                       |                    |                                          |
|-----------------------------------|--------------------|------------------------------------------|
| Phase 1 DH Croup:                 | Croup 1 - 769 hit  |                                          |
| Flase I DH Gloup.                 | Group 1-700 bit    | *                                        |
| Phase 1 Encryption :              | AES-128            | <b>v</b>                                 |
| Phase 1 Authentication:           | SHA1               | <b>v</b>                                 |
| Phase 1 SA Lifetime:              | 2870               | sec ( Range: 120-86400, Default: 28800 ) |
| Perfect Forward Secrecy:          | •                  |                                          |
| Phase 2 DH Group:                 | Group 2 - 1024 bit | V                                        |
| Phase 2 Encryption:               | AES-128            | ~                                        |
| Phase 2 Authentication:           | MD5                | <u></u>                                  |
| Phase 2 SA Lifetime:              | NULL               | sec ( Range: 120-28800, Default 3600 )   |
| Minimum Preshared Key Complexity  | SHA1               |                                          |
| minimum rresnared Key Complexity. |                    |                                          |
| Preshared Key:                    |                    |                                          |
| Preshared Key Strength Meter:     |                    |                                          |
| Advanced +                        |                    |                                          |

第8步:从 Phase 2 Authentication(第2阶段身份验证)下拉列表中选择适当的身份验证方法。VPN 隧道的两端需要使用相同的身份验证方法。

- MD5 消息摘要算法5(MD5)表示32位十六进制哈希函数,通过校验和计算保护数据免受恶意 攻击。
- SHA1 安全散列算法版本1(SHA1)是160位散列函数,比MD5更安全。
- 空值 不使用任何验证方法。

| IPSec Setup                       |                      |                                          |
|-----------------------------------|----------------------|------------------------------------------|
| Phase 1 DH Group:                 | Group 1 - 768 bit 🗸  |                                          |
| Phase 1 Encryption :              | AES-128              |                                          |
| Phase 1 Authentication:           | SHA1                 |                                          |
| Phase 1 SA Lifetime:              | 2870                 | sec ( Range: 120-86400, Default: 28800 ) |
| Perfect Forward Secrecy:          |                      |                                          |
| Phase 2 DH Group:                 | Group 2 - 1024 bit 🗸 |                                          |
| Phase 2 Encryption:               | AES-128              |                                          |
| Phase 2 Authentication:           | MD5                  |                                          |
| Phase 2 SA Lifetime:              | 350                  | sec ( Range: 120-28800, Default: 3600 )  |
| Minimum Preshared Key Complexity: | Inable               |                                          |
| Preshared Key:                    | abcd1234ght          |                                          |
| Preshared Key Strength Meter:     |                      |                                          |
| Advanced +                        |                      |                                          |

步骤9.在第2阶段,VPN隧道在第2阶段SA生命期字段中保持活动状态,以秒为单位。 默认时 间为 3600 秒。

步骤10.如果要启用预共享密**钥的强度计,请选中Minimum Preshared Key Complexity复选框** 。

步骤11.在预共享密钥(Preshared Key)字段中,输入之前在IKE对等体之*间共享的*密钥。最多 可使用30个字母数字字符作为预共享密钥。VPN 隧道的两端需要使用相同的预共享密钥。

注意:强烈建议频繁更改IKE对等体之间的预共享密钥,以便VPN保持安全。

预共享密钥强度计 — 通过彩色条显示预共享密钥的强度。红色表示强度弱,黄色表示强度可接受,绿色表示强度高。如果在IPSec设置步骤10中选中Minimum Preshared Key Complexity复选框,则仅显示Preshared Key Strength Meter。

**注意:**如果从步骤3的*Keying Mode* 下拉列表中为*Add a New Tunnel*部分选择具有预共享密钥的IKE,则只有您可以选择配置步骤10、步骤11和查看预共享密钥强度计。

步骤12.如果要保存到目前为止的设置,请向下滚动并单击"保存"以保存设置。

### 使用带预共享密钥的IKE或带证书的IKE的高级设置

高级设置仅可用于具有预共享密钥的IKE和具有认证密钥的IKE。手动键设置没有任何高级设 置。

| IPSec Setup                       |                      |                                          |  |  |
|-----------------------------------|----------------------|------------------------------------------|--|--|
| Phase 1 DH Group:                 | Group 1 - 768 bit    |                                          |  |  |
| Phase 1 Encryption :              | AES-128              |                                          |  |  |
| Phase 1 Authentication:           | SHA1                 |                                          |  |  |
| Phase 1 SA Lifetime:              | 2870                 | sec ( Range: 120-86400, Default: 28800 ) |  |  |
| Perfect Forward Secrecy:          | •                    |                                          |  |  |
| Phase 2 DH Group:                 | Group 2 - 1024 bit 💌 |                                          |  |  |
| Phase 2 Encryption:               | AES-128              |                                          |  |  |
| Phase 2 Authentication:           | MD5                  |                                          |  |  |
| Phase 2 SA Lifetime:              | 350                  | sec ( Range: 120-28800, Default: 3600 )  |  |  |
| Minimum Preshared Key Complexity: | Enable               |                                          |  |  |
| Preshared Key:                    | abcd1234ght          | ]                                        |  |  |
| Preshared Key Strength Meter:     |                      |                                          |  |  |
| Advanced +                        |                      |                                          |  |  |
| Save Cancel                       |                      |                                          |  |  |

步骤1.单击Advanced以获取具有预共享密钥的IKE的高级设置。

| Advanced                                                           |  |  |
|--------------------------------------------------------------------|--|--|
| Aggressive Mode                                                    |  |  |
| Compress (Support IP Payload Compression Protocol(IPComp))         |  |  |
| Keep-Alive                                                         |  |  |
| 🗹 AH Hash Algorithm SHA1 🗸                                         |  |  |
| NetBIOS Broadcast                                                  |  |  |
| NAT Traversal                                                      |  |  |
| ✓ Dead Peer Detection Interval 15 sec (Range: 10-999, Default: 10) |  |  |
| <ul> <li>Extended Authentication</li> </ul>                        |  |  |
| IPSec Host                                                         |  |  |
| User Name:                                                         |  |  |
| Password:                                                          |  |  |
| O Edge Device Default - Local Database 🗸 Add/Edit                  |  |  |
| Mode Configuration                                                 |  |  |
| Save Cancel                                                        |  |  |

步骤2.如果网络速**度低,**请选中Aggressive Mode复选框。它在SA连接期间以明文交换隧道端

点的ID,这需要更少的交换时间,但安全性较低。

步骤3.如果要压**缩IP数据报的大小,请选中Compress(Support IP Payload Compression Protocol(IPComp))复选框。**IPComp是一种IP压缩协议,用于在网络速度较低、用户希望通过 缓慢的网络快速传输数据而不丢失数据时压缩IP数据报的大小。

步骤4.如果始终希望VPN隧道的连接保持活动状态,请选中Keep-Alive复选框。如果任何连接 变为非活动状态,它有助于立即重新建立连接。

步骤5.如果要对Authenticate Header(AH)**进行身份验**证,请选中AH Hash Algorithm复选框。 AH为数据源提供身份验证,通过校验和实现数据完整性并将保护扩展到IP报头。隧道两端的 算法应相同。

- MD5 消息摘要算法5(MD5)表示128位十六进制哈希函数,通过校验和计算保护数据免受恶意 攻击。
- SHA1 安全散列算法版本1(SHA1)是160位散列函数,比MD5更安全。

步骤6.如果要**允许不可路**由的流量通过VPN隧道,请选中NetBIOS广播。默认情况下为未选中 状态。NetBIOS 用于通过一些软件应用和网上邻居等 Windows 功能来检测网络中的网络资源 ,例如打印机、计算机等。

步骤7.如果要通过公**有IP地址从私有LAN访问Internet,请选中NAT Traversal**复选框。NAT穿 越用于将内部系统的私有IP地址显示为公有IP地址,以保护私有IP地址免受任何恶意攻击或发 现。

步骤8.选中**Dead Peer Detection Interval**以定期检查通过Hello或ACK的VPN隧道的活动性。如果选中此复选框,请输入所需问候消息的持续时间或间隔。

| Advanced                                                             |                                     |  |
|----------------------------------------------------------------------|-------------------------------------|--|
| Aggressive Mode                                                      |                                     |  |
| Compress (Support IP Payload Compression Protocol(IPComp))           |                                     |  |
| Keep-Alive                                                           |                                     |  |
| AH Hash Algorithm                                                    | SHA1 🗸                              |  |
| NetBIOS Broadcast                                                    |                                     |  |
| NAT Traversal                                                        |                                     |  |
| ✓ Dead Peer Detection Interval 15 sec ( Range: 10-999, Default: 10 ) |                                     |  |
| Extended Authentication                                              |                                     |  |
| IPSec Host                                                           |                                     |  |
| User Name:                                                           | user_1                              |  |
| Password:                                                            |                                     |  |
| O Edge Device                                                        | Default - Local Database 🗸 Add/Edit |  |
| Mode Configuration                                                   |                                     |  |
| Save Cancel                                                          |                                     |  |

步骤9.选中**Extended Authentication**,为VPN连接提供更高的安全性和身份验证。点击适当的 单选按钮以扩展VPN连接的身份验证。

- IPSec主机 通过IPSec主机进行扩展身份验证。如果选择此选项,请在User Name字段中输入IPSec主机的用户名,在Password字段中输入密码。
- •边缘设备 通过边缘设备进行扩展身份验证。如果选择此选项,请从下拉列表中选择包含边缘
   设备的数据库。如果要添加或编辑数据库,请单击"添加/编辑"。

**注意:**要了解有关如何添加或编辑本地数据库的详细信息,请*参阅RV320路由器上的用户和域 管理配置*。

步骤 10选中Mode Configuration,为传入隧道请求方提供IP地址。

注意:第9步到第11步可用于隧道VPN的IKE预共享密钥模式。

步骤11.单击"**保存**"保存设置。

# 结论

您现在已学习了在RV32x系列VPN路由器上配置单个客户端到网关VPN的步骤

## 查看与本文相关的视频……

单击此处查看思科提供的其他技术讲座